#### **13.8 Configuring Security**

To change your 1500WR Wireless Router's security settings, click **ADVANCED**, **REMOTE MANAGE-MENT** and then the **Security tab**. The screen appears as shown.

If an outside user attempts to probe an unsupported port on your 1500WR Wireless Router, an ICMP response packet is automatically returned. This allows the outside user to know the 1500WR Wireless Router exists. The 1500WR Wireless Router series support anti-probing, which prevents the ICMP response packet from being sent. This keeps outsiders from discovering your 1500WR Wireless Router when unsupported ports are probed.

| TELNET | FTP                | www                | SNMP          | DNS | Securi |
|--------|--------------------|--------------------|---------------|-----|--------|
| ICMP   |                    |                    |               |     |        |
| Resp   | and to Ping on     |                    | LAN 8 WAN     |     |        |
| E 0a   | not respond to req | uests for unauthor | ized services |     |        |

The following table describes the labels in this screen.

#### Security

|                                                               | DECODIDITION                                                                                                    |
|---------------------------------------------------------------|----------------------------------------------------------------------------------------------------|
|                                                               | DESCRIPTION                                                                                                    |
| TCMP                                                          | Internet Control Message Protocol is a message control and error-reporting protocol between a host server and a gateway to the Internet. ICMP uses Internet Protocol (IP) datagrams, but the messages are processed by the TCP/IP software and directly apparent to the application user.                               |
| Respond to Ping<br>on                                         | The 1500WR Wireless Router will not respond to any incoming Ping requests when <b>Disable</b> is selected. Select <b>LAN</b> to reply to incoming LAN Ping requests. Select <b>WAN</b> to reply to incoming WAN Ping requests. Otherwise select <b>LAN&amp;WAN</b> to reply to both incoming LAN and WAN Ping requests. |
| Do not respond<br>to requests for<br>unauthorized<br>services | Select this option to prevent hackers from finding the 1500WR Wireless Router by probing for unused ports. If you select this option, the 1500WR Wireless Router will not send ICMP response packets to port request(s) for unused ports, thus leaving the unused ports and the 1500WR Wireless Router unseen.          |
|                                                               | If the firewall blocks a packet from the WAN, the 1500WR Wireless Router sends<br>a TCP reset packet. Use the "sys firewall tcprst rst off' command in the command<br>interpreter if you want to stop the 1500WR Wireless Router from sending TCP reset<br>packets.                                                     |
| Apply                                                         | Click <b>Apply</b> to save your changes back to the 1500WR Wireless Router.                                                                                                    |
| Reset                                                         | Click <b>Reset</b> to begin configuring this screen afresh.                                                                                                    |

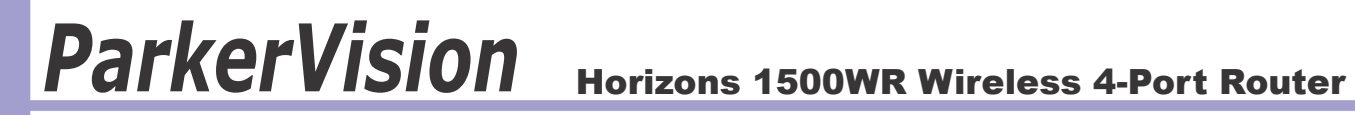

## **Part VI**

## **UPnP and LOGS**

This part provides information and configuration instructions for UPnP (Universal Plug and Play) and the logs.

**ParkerVision** 

### Horizons 1500WR Wireless 4-Port Router

### **Chapter 14**

### **UPnP Screen**

This chapter introduces the Universal Plug and Play feature of the 1500WR

#### 14.1 Universal Plug and Play Overview

Universal Plug and Play (UPnP) is a distributed, open networking standard that uses TCP/IP for simple peer-to-peer network connectivity between devices. A UPnP device can dynamically join a network, obtain an IP address, convey its capabilities and learn about other devices on the network. In turn, a device can leave a network smoothly and automatically when it is no longer in use.

#### 14.1.1 How Do I Know If I'm Using UPnP?

UPnP hardware is identified as an icon in the Network Connections folder (Windows XP). Each UPnP compatible device installed on your network will appear as a separate icon. Selecting the icon of a UPnP device will allow you to access the information and properties of that device.

#### 14.1.2 NAT Traversal

UPnP NAT traversal automates the process of allowing an application to operate through NAT. UPnP network devices can automatically configure network addressing, announce their presence in the network to other UPnP devices and enable exchange of simple product and service descriptions. NAT traversal allows the following:

- Dynamic port mapping
- Léarning public IP addresses
- Assigning lease times to mappings

Windows Messenger is an example of an application that supports NAT traversal and UPnP. See the SUA/NAT chapter for further information about NAT.

#### 14.2 Cautions with UPnP

The automated nature of NAT traversal applications in establishing their own services and opening firewall ports may present network security issues. Network information and configuration may also be obtained and modified by users in some network environments.

All UPnP-enabled devices may communicate freely with each other without additional configuration. Disable UPnP if this is not your intention.

#### 14.3 Configuring UPnP

Click **ADVANCED** and then **UPnP** to display the screen shown on the next page.

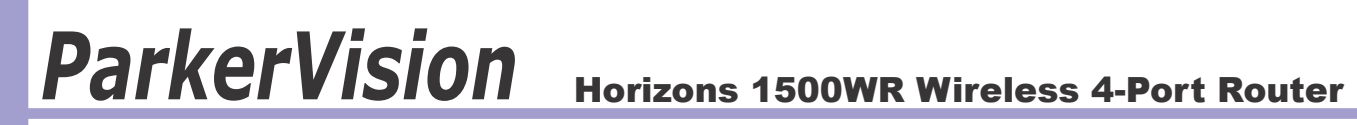

#### 14.3 Configuring UPnP - Continued

| UPnP |                                                                                                    |
|------|----------------------------------------------------------------------------------------------------|
|      | Enable the Universal Plug and Play(UPrP) Feature                                                                |
|      | Allow every to make configuration changes through UPnP<br>Allow UPnP to pass through Firewall                   |
|      |                                                                                                    |
|      |                                                                                                    |
|      | UPNP Name:                                                                                                    |
|      |                                                                                                    |
|      |                                                                                                    |
|      | A CONTRACTOR OF A CONTRACTOR OF A CONTRACTOR OF A CONTRACTOR OF A CONTRACTOR OF A CONTRACTOR OF A CONTRACTOR OF |

The following table describes the labels in this screen.

### **Configuring UPnP**

| LABEL                                                        | DESCRIPTION                                                                                                    |
|--------------------------------------------------------------|----------------------------------------------------------------------------------------------------|
| Enable the Universal Plug<br>and Play (UPnP) feature         | Select this check box to activate UPnP. Be aware that anyone could use a UPnP application to open the web Web Configuration Utility's login screen without entering the 1500WR Wireless Router's IP address (although you must still enter the password to access the web Web Configuration Utility).                                                                                                    |
| Allow users to make<br>configuration changes<br>through UPnP | Select this check box to allow UPnP-enabled applications to automatically configure the 1500WR Wireless Router so that they can communicate through the 1500WR Wireless Router, for example by using NAT traversal, UPnP applications automatically reserve a NAT forwarding port in order to communicate with another UPnP enabled device; this eliminates the need to manually configure port forwarding for the UPnP enabled application.                                                          |
| Allow UPnP to pass<br>through Firewall                       | Select this check box to create a static LAN to LAN/1500WR Wireless Router<br>rule that allows forwarding of ports 1900 and 80. Selecting this check box also<br>creates a dynamic firewall rule every time a NAT forwarding port is reserved<br>for UPnP. This setting remains active until you disable UPnP or clear this<br>check box.<br>Clear this check box to have the firewall block all UPnP application packets<br>(for example, MSN packets) instead of creating a firewall rule for them. |
| UPnP Name                                                    | This identifies the 1500WR Wireless Router in UPnP applications.                                                                                                    |
| Apply                                                        | Click <b>Apply</b> to save your changes back to the 1500WR Wireless Router.                                                                                                    |
| Reset                                                        | Click <b>Reset</b> to begin configuring this screen afresh.                                                                                                    |

#### 14.4 Installing UPnP in Windows Example

This section shows how to install UPnP in Windows XP

14.4.2 Installing UPnP in Windows XP

Follow the steps below to install UPnP in Windows XP.

- **Step 1.** Click Start and Control Panel.
- Step 2. Double-click Network Connections.
- Step 3. In the Network Connections window, click Advanced in the main menu and select Optional Networking Components .... The Windows Optional Networking Components Wizard window displays.
- Step 4. Select Networking Service in the Components selection box and click Details.
- **Step 5**. In the Networking Services window, select the Universal Plug and Play check box.
- **Step 6.** Click OK to go back to the Windows Optional Networking Component Wizard window and click Next.

| File Edit View Favorities Tools | Advanced Help                                   |
|---------------------------------|-------------------------------------------------|
| 3 tot - 1 - 1 - 2 tot           | Operator-Assisted Dialog<br>Dial-up Preferences |
| Address 🔦 Network Connections   | Notwork Identification                          |
| Network Looks                   | Hindge Connections<br>Advanced Settings _       |
| Distances                       | Optional Networking Components                  |

| dear optional terraining c                                                        | automore a                           | 1000.0                                                                 |
|-----------------------------------------------------------------------------------|--------------------------------------|------------------------------------------------------------------------|
| Vindows Concessents<br>You can add or renove compose                              | nte d'Mindows?                       | e.                                                                     |
| To add enterie relaktorpenerit, o<br>part of the cosponent will be into<br>Databa | cick the checklo<br>deci. To see who | er. A shaded box means that only<br>the included in a component, click |
| Harapenerit and Harita                                                            | ring Teols                           | 1.5 49                                                                 |
| E Stewarting Several                                                              |                                      | 0.9 v8                                                                 |
| C the Network File and P                                                          | whit Sendces                         | 0.0 MB                                                                 |
| Description Contains a variety of                                                 | Francisiand, ret-                    | work-related services and potocols.                                    |
| Total dak space received                                                          | CHED                                 | Details                                                                |
| Space evaluable on disk:                                                          | 302.9140                             |                                                                        |
|                                                                                   |                                      | Las Net Car                                                            |
|                                                                                   |                                      | Loss Services                                                          |

|                                                                      |                                          | a composition of cases to some |
|----------------------------------------------------------------------|------------------------------------------|--------------------------------|
| Subcomponents of Networkin                                           | g Services:                              |                                |
| C                                                                    |                                          | 0.0 MO                         |
| Single TCP/IP Service                                                | 201                                      | 6H10.0                         |
| 🗃 🌉 Linversal Pup and P                                              | w                                        | 0.21/8                         |
|                                                                      |                                          |                                |
| Descriptions Allows your co<br>devices.                              | epaker to discover and control           | Universal Plug and Play        |
| Description: Allows your co<br>devices.<br>Total datk space required | epuler to discover and control<br>ID:046 | Universi Pagand Pay            |

#### 14.5 Using UPnP in Windows XP Example

This section shows you how to use the UPnP feature in Windows XP. You must already have UPnP installed in Windows XP and UPnP activated on the 1500WR Wireless Router.

Make sure the computer is connected to a LAN port of the 1500WR Wireless Router. Turn on your computer and the 1500WR Wireless Router.

#### 14.5.1 Auto-discover Your UPnP-enabled Network Device

**Step 1.** Click Start and Control Panel. Doubleclick Network Connections. An icon displays under Internet Gateway.

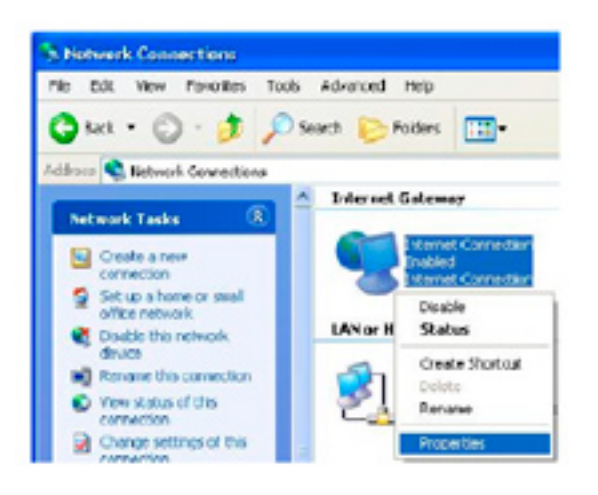

- Step 2. Right-click the icon and select Properties.
- **Step 3.** In the Internet Connection Properties window, click Settings to see the port mappings that were automatically created.

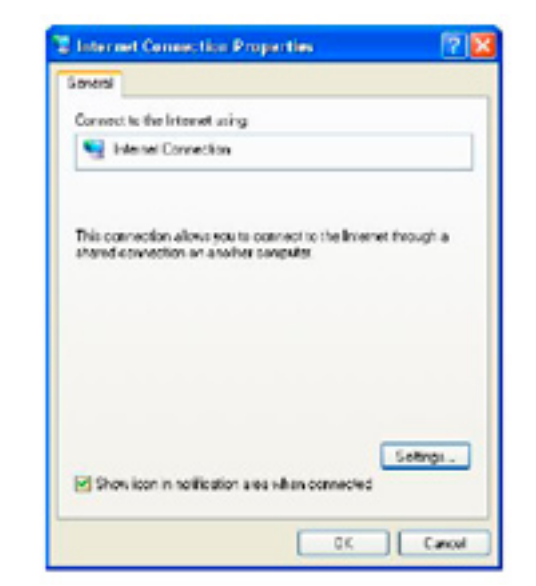

Continued next page

### 14.5.1 Auto-discover Your UPnP-enabled Network Device - Continued

**Step 4.** You may edit or delete the port mappings or click Add to manually add port mappings.

| Advanced Settings                  |              |          | 2          |
|------------------------------------|--------------|----------|------------|
| Savices                            |              |          |            |
| Select the servicer tunning access | on your net- | of the l | tention on |
| Services<br>Received 192 1001 05   | 3510 1000    | TOP      | -          |
| 2 manuar (192 168 1.88             | 9858 2711    | UDP      |            |
| 2 minute 192 1681 91               | 7201 (2003)  | TOP      |            |
| and the second second              |              | - Ca     |            |
|                                    |              |          |            |
|                                    |              |          |            |
|                                    |              |          |            |
|                                    |              |          |            |
|                                    |              |          |            |
|                                    |              |          |            |
| 141                                | E.R.         | 1        | Dates      |
|                                    | -            |          | -          |
|                                    |              | OK.      | Canad      |

| Description of service:                                                                           |                         |       |
|---------------------------------------------------------------------------------------------------|-------------------------|-------|
| Test                                                                                              |                         |       |
| Name or IP address (for example 132,<br>computer hosting this service on your                     | 168.0.12) d<br>network: | the   |
| 192.100.1.11                                                                                      |                         |       |
|                                                                                                   |                         |       |
| Externel Port number for this service.<br>140                                                     | IS TOP                  | CLOP  |
| External Port number for this service:<br>143<br>Internal Port number for this service:           | IF TOP                  | C UDP |
| External Port number for this service.<br>[14]<br>Internal Port number for this service:<br>[143] | IF TOP                  | C UDP |

When the UPnP-enabled device is disconnected from your computer, all port mappings will be deleted automatically.

- **Step 5.** Select the Show icon in notification area
- **Step 6.** Double-click the icon to display your current Internet connection status.

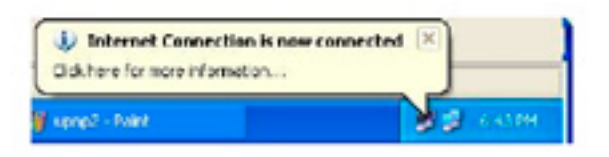

| - Internet Galeria |         |            |
|--------------------|---------|------------|
| Statur             |         | Connected  |
| Duration           |         | 00.03.56   |
| Speed              |         | 100.0 Mbps |
| Activity           | http:// | H.C.m.te   |
| <b>_</b>           | •       | 🔝          |
| Packets<br>Serk    | 1       | 678        |
| Received           | 5,943   | 746        |

#### 14.5.2 Web Web Configuration Utility Easy Access

With UPnP, you can access the web-based Web Configuration Utility on the 1500WR Wireless Router without finding out the IP address of the 1500WR Wireless Router first. This is helpful if you do not know the IP address of the 1500WR Wireless Router.

Follow the steps below to access the web Web Configuration Utility.

- **Step 1.** Click start and then Control Panel.
- Step 2. Double-click Network Connections.
- **Step 3.** Select My Network Places under Other Places.

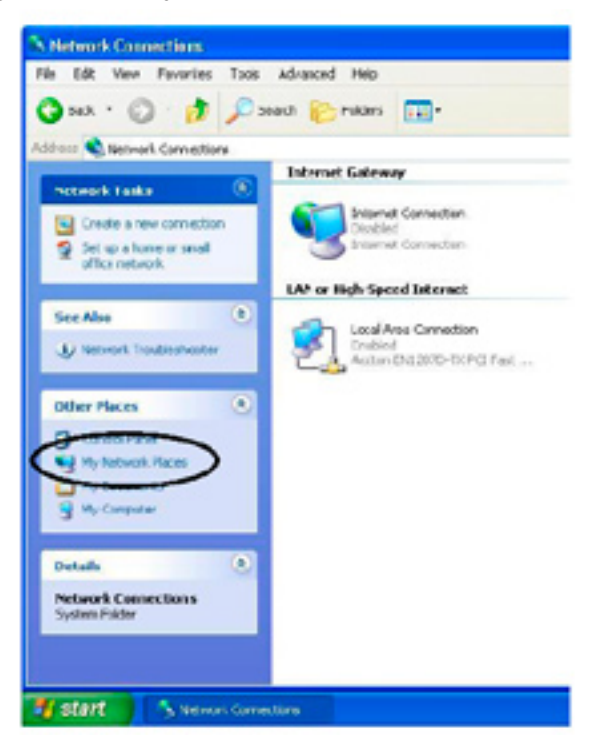

- Step 4. An icon with the description for each UPnP-enabled device displays under Local Network.
- **Step 5**. Right-click the icon for your 1500WR Wireless Router and select Invoke. The web Web Configuration Utility login screen displays.
- Step 6. Right-click the icon for your 1500WR Wireless Router and select Properties. A properties window displays with basic information about the 1500WR Wireless Router. (Screen not shown)

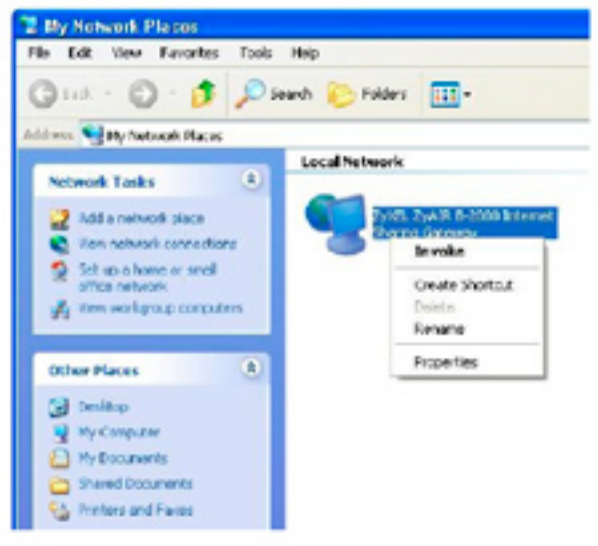

### Chapter 15

### Logs Screens

*This chapter contains information about configuring general log settings and viewing the 1500WR Wireless Router's logs. Refer to the appendix for example log message explanations.* 

#### 15.1 Using the View Log Screen

The web Web Configuration Utility allows you to look at all of the 1500WR Wireless Router's logs in one location.

Click **ADVANCED** and then **LOGS** to open the View Log screen. Use the View Log screen to see the logs for the categories that you selected in the Log Settings screen (see section 15.2). Options include logs about system maintenance, system errors, access control, allowed or blocked web sites, blocked web features (such as ActiveX controls, Java and cookies), attacks (such as DoS) and IP-Sec.

You can view logs and alert messages in this page. Log entries in red indicate system error logs. Once the log entries are all used, the log will wrap around and the old logs will be deleted. Click a column heading to sort the entries. A triangle indicates the direction of the sort order.

|   | View Log               | Log Sottings Reports                              |                   |                |                 |
|---|------------------------|---------------------------------------------------|-------------------|----------------|-----------------|
|   | Display                | Al Logs 💽 Emai Lo                                 | gNow Refres       | h ClearLog     |                 |
| # | Time A                 | Message                                           | Source            | Destination    | Note            |
| 1 | 01/01/2000<br>01:42:22 | Router reply ICMP packet: ICMP(type:3,<br>code:1) | 192.168.1.1       | 192.168.1.33   | ACCESS          |
| 2 | 01:01/2000<br>01:42:18 | User login from WEB successfully                  | 192.168.1.33      |                | User:adm        |
| 3 | 01/01/2000<br>01:42:16 | Router reply ICMP packet: ICMP(type:3,<br>code:1) | 192.168.1.1       | 192.168.1.33   | ACCESS          |
| 4 | 01/01/2000<br>01:41:09 | User login from WEB successfully                  | 192.168.1.33      |                | Usercadm        |
| 5 | 01/01/2000<br>01:40:21 | Romote Management TCP denied                      | 192.168.1.33:1366 | 192.168.1.1:23 | ACCESS<br>BLOCK |
| 6 | 01/01/2000<br>01:40:21 | Remote Management TCP denied                      | 192.168.1.33:1366 | 192.168.1.1:23 | ACCESS          |
| 7 | 01/01/2000<br>01:40:20 | Remote Management TCP denied                      | 192.168.1.33:1366 | 192.168.1.1:23 | ACCESS          |
| 8 | 01/01/2000             | Firewall session time out, sent TCP RST: TCP      | 192.168.1.33:1346 | 192.168.1.1:80 | ACCESS          |

The table on the following page describes the labels in the screen above.

#### **15.1 Using the View Log Screen - Continued**

The following table describes the labels in the screen on the proceeding page.

#### **View Log**

| LABEL         | DESCRIPTION                                                                                                    |
|---------------|----------------------------------------------------------------------------------------------------|
| Display       | Select a log category from the drop down list box to display logs within the selected category. To view all logs, select <b>All Logs.</b> The number of categories shown in the drop down list box depends on the selection in the <b>Log Settings</b> page. |
| Time          | This field displays the time the log was recorded.                                                                                                    |
| Message       | This field states the reason for the log.                                                                                                    |
| Source        | This field lists the source IP address and the port number of the incoming packet.                                                                                                    |
| Destination   | This field lists the destination IP address and the port number of the incoming packet.                                                                                                    |
| Notes         | This field displays additional information about the log entry.                                                                                                    |
| Email Log Now | Click Email Log Now to send the log screen to the e-mail address specified in the Log Settings page.                                                                                                    |
| Refresh       | Click <b>Refresh</b> to renew the log screen.                                                                                                    |
| Clear Log     | Click <b>Clear Log</b> to clear all the logs.                                                                                                    |

#### **15.2 Configuring Log Settings**

To change your 1500WR Wireless Router's log settings, click **ADVANCED**, **LOGS** and then the **Log Settings** tab. The screen appears as shown.

Use the Log Settings screen to configure to where the 1500WR Wireless Router is to send the logs; the schedule for when the 1500WR Wireless Router is to send the logs and which logs and/or immediate alerts the 1500WR Wireless Router is to send.

An alert is a type of log that warrants more serious attention. They include system errors, attacks (access control) and attempted access to blocked web sites or web sites with restricted web features such as cookies, Active X and so on. Some categories such as System Errors consist of both logs and alerts. You may differentiate them by their color in the View Log screen.

Alerts are displayed in red and logs are displayed in black.

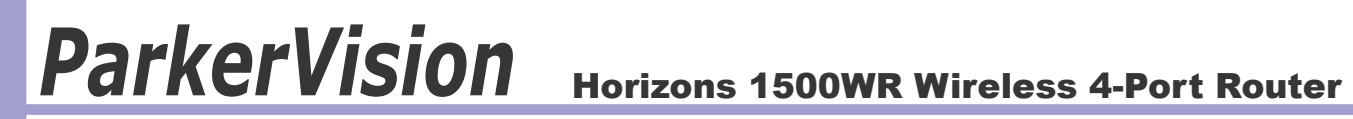

#### **15.2 Configuring Log Settings - Continued**

| Address Info             |                    |                                          |
|--------------------------|--------------------|------------------------------------------|
| Mail Server              |                    | (Outgoing IMTP Server Name or IP Address |
| Mail Subject             |                    |                                          |
| Send Log to              |                    | (EMMI Address)                           |
| Send Alerts to           |                    | (EAM Adapte)                             |
| Syslog Logging           |                    |                                          |
| C Active                 |                    |                                          |
| Syslog Server IP Address | 0.0.0.0            | (Server Name or IP Address)              |
| Log Facility             | Local 1 💌          |                                          |
| Sead Log                 |                    |                                          |
| Log Schedule             | When Log is Full 💌 |                                          |
| Day for Sending Log      | Sunday 💌           |                                          |
| Time for Sending Log     | 0 (hours 0 (minut  | 0                                        |
| Log                      |                    | Send Immediate Alert                     |
| System Maintenance       |                    | System Errors                            |
| System Errors            |                    | Access Control                           |
| C Access Control         |                    | Blocked Web Sites                        |
| TCP Reset                |                    | Blecked Java etc.                        |
| Packet Filter            |                    | Attacks                                  |
| UPnP                     |                    |                                          |
| Forward Web Sites        |                    |                                          |
| Blocked Web Sites        |                    |                                          |
| Blocked Java etc.        |                    |                                          |
| Attacks                  |                    |                                          |
| E 802.1X                 |                    |                                          |

The table on the following page describes the labels in the screen above.

#### **15.2 Configuring Log Settings - Continued**

The following table describes the labels in the screen on the proceeding page.

#### Log Settings

| LABEL                       | DESCRIPTION                                                                                                    |
|-----------------------------|----------------------------------------------------------------------------------------------------|
| Address Info                |                                                                                                    |
| Mail Server                 | Enter the server name or the IP address of the mail server for the e-mail addresses specified below. If this field is left blank, logs and alert messages will not be sent via e-mail.                                                                                                    |
| Mail Subject                | Type a title that you want to be in the subject line of the log e-mail message that the 1500WR Wireless Router sends.                                                                                                    |
| Send Log to                 | Logs are sent to the e-mail address specified in this field. If this field is left blank, logs will not be sent via e-mail.                                                                                                    |
| Send Alerts to              | Enter the e-mail address where the alert messages will be sent. Alerts include system errors, attacks and attempted access to blocked web sites. If this field is left blank, alert messages will not be sent via e-mail.                                                                                                    |
| Syslog Logging              | UNIX syslog sends a log to an external UNIX server used to store logs.                                                                                                    |
| Active                      | Click <b>Active</b> to enable UNIX syslog.                                                                                                    |
| Syslog Server IP<br>Address | Enter the server name or the IP address of the syslog server that will log the CDR (Call Detail Record) and system messages.                                                                                                    |
| Log Facility                | Select the Local from the drop down list box. The log facility allows you to log the messages to different files in the syslog server. Refer to your UNIX manual for more information.                                                                                                    |
| Send Log                    |                                                                                                    |
| Log Schedule                | This drop-down menu is used to configure the frequency of log messages being sent as E-mail:                                                                                                    |
|                             | • <b>Daily</b> • <b>Weekly</b> • <b>Hourly</b> • <b>When the Log is Full</b> • <b>None.</b><br>If the <b>Weekly</b> or the <b>Daily</b> option is selected, specify a time of day when the E-mail should be sent. If the <b>Weekly</b> option is selected, then also specify which day of the week the E-mail should be sent. If the <b>When Log is Full</b> option is selected, an alert is sent when the log fills up. If you select <b>None</b> , no log messages are sent. |
| Day for Sending Log         | This field is only available when you select <b>Weekly</b> in the <b>Log Schedule</b> field.                                                                                                    |
|                             | Use the drop down list box to select which day of the week to send the logs.                                                                                                    |
| Time for Sending Log        | Enter the time of the day in 24-hour format (for example 23:00 equals 11:00 pm) to send the logs.                                                                                                    |
| Log                         | Select the categories of logs that you want to record.                                                                                                    |
| Send Immediate Alert        | Select the categories of alerts for which you want the 1500WR Wireless Router to immediately send e-mail alerts.                                                                                                    |
| Apply                       | Click <b>Apply</b> to save your changes back to the 1500WR Wireless Router.                                                                                                    |
| Reset                       | Click <b>Reset</b> to begin configuring this screen afresh.                                                                                                    |

#### **15.3 Configuring Reports**

To change your 1500WR Wireless Router's log reports, click **ADVANCED**, **LOGS** and then the **Reports tab.** The screen appears as shown.

The Reports screen displays which computers on the LAN send and receive the most traffic, what kinds of traffic are used the most and which web sites are visited the most often. Use the Reports screen to view information about bandwidth usage :

- > Web sites visited the most often
- > Number of times the most visited web sites were visited
- > The most-used protocols or service ports
- > The amount of traffic for the most used protocols or service ports
- > The LAN IP addresses to and/or from which the most traffic has been sent
- > How much traffic has been sent to and from the LAN IP addresses to and/or from which the most traffic has been sent

### The web site hit count may not be 100% accurate because sometimes when an individual web page loads, it may contain references to other web sites that also get counted as hits.

The 1500WR Wireless Router records web site hits by counting the HTTP GET packets. Many web sites include HTTP GET references to other web sites and the 1500WR Wireless Router may count these as hits, thus the web hit count is not (yet) 100% accurate.

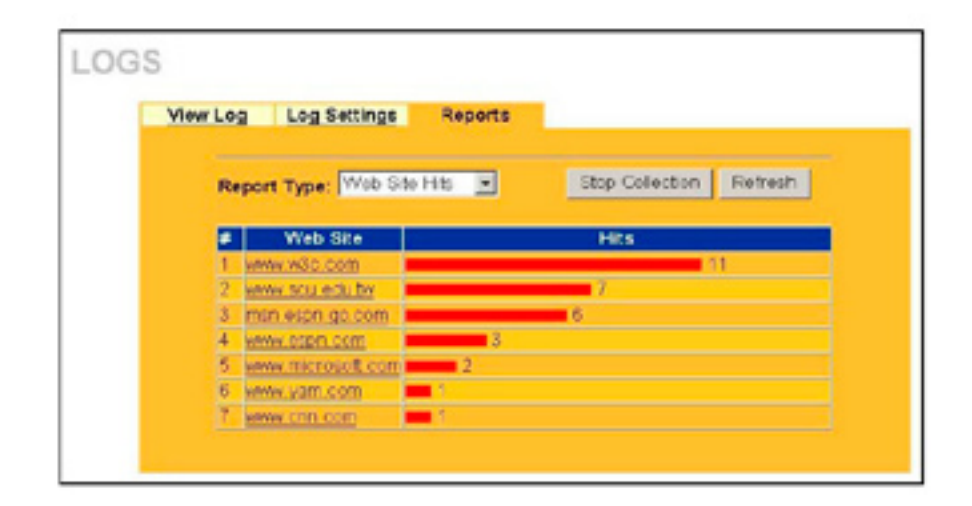

### Enabling the 1500WR Wireless Router's reporting function decreases the overall throughput by about 1 Mbps.

The table on the following page describes the labels in the screen above.

### 15.3 Configuring Reports - Continued

The following table describes the labels in the screen on the proceeding page.

#### Reports

| LABEL                                | DESCRIPTION                                                                                                    |
|--------------------------------------|----------------------------------------------------------------------------------------------------|
| Report Type                          | Use the drop-down list box to select the type of reports to display.                                                                                                    |
|                                      | Web Site Hits displays the web sites that have been visited the most often from the LAN and how many times they have been visited.                                                              |
|                                      | <b>Protocol/Port</b> displays the protocols or service ports that have been used the most and the amount of traffic for the most used protocols or service ports.                               |
|                                      | LAN IP Address displays the LAN IP addresses to and /or from which the most traffic has been sent and how much traffic has been sent to and from those IP addresses.                            |
| Start Collection/<br>Stop Collection | The button text shows <b>Start Collection</b> when the 1500WR Wireless Router is not recording report data and <b>Stop Collection</b> when the 1500WR Wireless Router is recording report data. |
|                                      | Click Start Collection to have the 1500WR Wireless Router record report data. Click                                                                                                    |
|                                      | Stop Collection to halt the 1500WR Wireless Router from recording more data.                                                                                                    |
| Refresh                              | Click <b>Refresh</b> to update the report display. The report also refreshes automatically when you close and reopen the screen.                                                                |
| #                                    | This field displays the index number of an individual web site.                                                                                                    |
| Web Site                             | Web Site displays the web site address(es) that have been visited the most often from the LAN.                                                                                                  |
| Hits                                 | Hits displays the total number of visits to each web site.                                                                                                    |

#### 15.3.1 Viewing Protocol/Port

In the **Reports** screen, select **Protocol/Port** from the **Report Type** drop-down list box to have the 1500WR Wireless Router record and display which protocols or service ports have been used the most and the amount of traffic for the most used protocols or service ports.

| View L | og Log Settings          | Reports         |         |
|--------|--------------------------|-----------------|---------|
| Re     | port Type: Protocol/Port | Stop Collection | Rotroch |
|        | Protocol / Port          | Bytes           |         |
| 1      | POPS(TCP: 110)           | 10571           |         |
| 2      | (Fort:515)               | 1511            |         |
| 3      | (Port:524)               |                 | 205387  |
| 4      | SMTP(TCP:25)             | 127266          | 5       |
| s      | SNMP<br>(TCP/JEP:161)    | 22719           |         |
| 6      | HTTP(TCP:00)             | <b>17029</b>    |         |
| 2      | (Fort: 445)              | 11526           |         |
| 8      | DNS(TCP/UDR:53)          | 1 5954          |         |
| 9      | (Port:9100)              | 576             |         |
| 10     | (Fort:139)               | 272             |         |
| 11     | (Port: 4623)             | 140             |         |

The following table describes the labels in this screen.

#### **Protocol/Port Report**

| LABEL                                | DESCRIPTION                                                                                                    |
|--------------------------------------|----------------------------------------------------------------------------------------------------|
|                                      |                                                                                                    |
| Protocol/Port                        | This column lists the protocols or service ports for which the most traffic has gone through the 1500WR Wireless Router. The protocols or service ports are listed in descending order with the most used protocol or service port listed first.                                                                                                    |
| Start Collection/<br>Stop Collection | The button text shows <b>Start Collection</b> when the 1500WR Wireless Router is not recording report data and <b>Stop Collection</b> when the 1500WR Wireless Router is recording report data.                                                                                                    |
|                                      | Click Start Collection to have the 1500WR Wireless Router record report data. Click                                                                                                    |
|                                      | Stop Collection to halt the 1500WR Wireless Router from recording more data.                                                                                                    |
| Refresh                              | Click <b>Refresh</b> to update the report display. The report also refreshes automatically when you close and reopen the screen.                                                                                                    |
| Bytes                                | This column lists how much traffic has been sent and/or received for each protocol or service port. The measurement unit shown (bytes, Kbytes, Mbytes or Gbytes) varies with the amount of traffic for the particular protocol or service port. The count starts over at 0 if a protocol or port passes the bytes count limit (see <i>Table 15-6</i> ). |

#### 15.3.2 Viewing LAN IP Address

In the **Reports** screen, select **LAN IP Address** from the Report Type drop-down list box to have the 1500WR Wireless Router record and display the LAN IP addresses that the most traffic has been sent to and/or from and how much traffic has been sent to and/or from those IP addresses.

#### Computers take turns using dynamically assigned LAN IP addresses. The 1500WR Wireless Router continues recording the bytes sent to or from a LAN IP address when it is assigned to a different computer.

| View | Log        | Log Set     | tings    | Reports         |         |
|------|------------|-------------|----------|-----------------|---------|
| R    | eport Type | e: LAN IP A | ddress 💌 | Stop Collection | Refresh |
| #    | IP.        | Address     |          | Bytes           |         |
| 1    | 172.21     | 100 99      | _        |                 | 2128    |
| 2    | 172 21     | 3.54        | 198      |                 |         |

#### LAN IP Address Report

|                                      | DESCRIPTION                                                                                                    |
|--------------------------------------|----------------------------------------------------------------------------------------------------|
| LABEL                                | DESCRIPTION                                                                                                    |
| Start Collection/<br>Stop Collection | The button text shows <b>Start Collection</b> when the 1500WR Wireless Router is not recording report data and <b>Stop Collection</b> when the 1500WR Wireless Router is recording report data.                                                                                                    |
|                                      | Click Start Collection to have the 1500WR Wireless Router record report data. Click                                                                                                    |
|                                      | Stop Collection to halt the 1500WR Wireless Router from recording more data.                                                                                                    |
| Refresh                              | Click <b>Refresh</b> to update the report display. The report also refreshes automatically when you close and reopen the screen.                                                                                                    |
| IP Address                           | This column lists the LAN IP addresses to and/or from which the most traffic has been sent. The LAN IP addresses are listed in descending order with the LAN IP address to and/or from which the most traffic was sent listed first.                                                                                                    |
| Bytes                                | This column displays how much traffic has gone to and from the listed LAN IP addresses. The measurement unit shown (bytes, Kbytes, Mbytes or Gbytes) varies with the amount of traffic sent to and from the LAN IP address. The count starts over at 0 if the total traffic sent to and from a LAN IP passes the bytes count limit (see <i>Table 15-6</i> ). |

### **15.3.3 Reports Specifications**

The following table lists detailed specifications on the reports feature.

### **Report Specifications**

|                                                                      | DESCRIPTION                                                                                                    |
|----------------------------------------------------------------------|----------------------------------------------------------------------------------------------------|
| LADEL                                                                | DESCRIPTION                                                                                                    |
| Number of web<br>sites/protocols<br>or ports/IP<br>addresses listed: | 20                                                                                                    |
| Hit count limit:                                                     | Up to 2 <sup>32</sup> hits can be counted per web site. The count starts over at 0 if it passes four billion.                                  |
| Bytes count<br>limit:                                                | Up to 2 <sup>64</sup> bytes can be counted per protocol/port or LAN IP address. The count starts over at 0 if it passes 2 <sup>64</sup> bytes. |

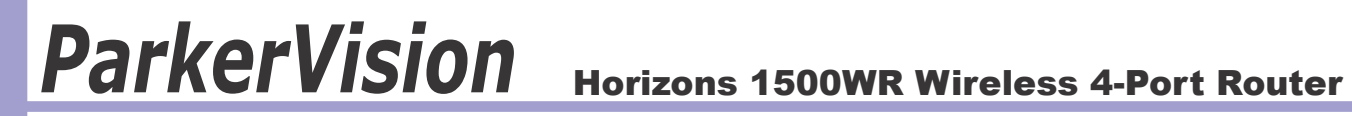

### **Part VII**

### **Maintenance**

This part describes the Maintenance web Web Configuration Utility screens.

### **Chapter 16**

### **Maintenance**

This chapter displays system information such as firmware, port IP addresses and port traffic statistics.

#### **16.1 Maintenance Overview**

The maintenance screens can help you view system information, upload new firmware, manage configuration and restart your 1500WR Wireless Router.

#### 16.2 System Status Screen

Click **MAINTENANCE** to open the **System Status** screen, where you can use to monitor your 1500WR Wireless Router. Note that these fields are READ-ONLY and are meant to be used for diagnostic purposes.

| System Name :<br>ZyNOS Firmware Versiae: V3.5664F.0<br>Fourting Protocols : IP | 165   07-05-2003 |  |
|--------------------------------------------------------------------------------|------------------|--|
| WAN Port:<br>IP Address : 0.0.0.0<br>IP Subject Mask : 0.0.0.0                 | DHCP : Client    |  |
| LAN Port :<br>IP Address : 192 102 1.1<br>IP Subrot Mark : 255,255,295.0       | DHCP : Server    |  |

The following table describes the information in the **SYSTEM STATUS** screen:

| LABEL             | DESCRIPTION                                                                                     |
|-------------------|-------------------------------------------------------------------------------------------------|
| System Name       | This is the System Name you enter in the first Internet Access Wizard screen. It is for         |
|                   | identification purposes.                                                                        |
| Firmware Version  | I This is the firmware version and the date created.                                            |
|                   |                                                                                                 |
| Routing Protocols | This shows the routing protocol - <b>IP</b> for which the 1500WR Wireless Router is configured. |
| WAN Port          | 1                                                                                               |
| IP Address        | This is the WAN port IP address.                                                                |
|                   |                                                                                                 |
| IP Subnet Mask    | This is the WAN port subnet mask.                                                               |
| ПНСР              | This is the WAN port DHCP role - Client or None                                                 |
| DITO              |                                                                                                 |
| LAN Port          |                                                                                                 |
| IP Address        | This is the LAN port IP address.                                                                |
| IP Subnet Mask    | I This is the LAN port subnet mask.                                                             |
|                   |                                                                                                 |
| DHCP              | This is the LAN port DHCP role - Server, Client or None.                                        |
| Show Statistics   | Click Show Statistics to see router performance statistics such as number of packets sent       |
|                   | and number of packets received for each port.                                                   |
|                   |                                                                                                 |

#### 16.2.1 System Statistics

Read-only information here includes port status and packet specific statistics. Also provided are "system up time" and "poll interval(s)". The Poll Interval field is configurable.

|      | Status    | TxPkts | RxPkts | Collisions | Tx B/s | Rx B/s | Up Time  |
|------|-----------|--------|--------|------------|--------|--------|----------|
| WAN  | Down      | 0      | 0      | 0          | 0      | 0      | 00:00:00 |
| LAN  | 100M/Full | 1886   | 3603   | 0          | 0      | 64     | 1:12:33  |
| WLAN | 11M       | 1129   | 0      | 0          | 64     | 0      | 1:12:33  |

The following table describes the labels in this screen.

#### System Status: Show Statistics

| LABEL          | DESCRIPTION                                                                                                    |
|----------------|----------------------------------------------------------------------------------------------------|
| Port           | This is the LAN or WAN port.                                                                                                    |
| Status         | This shows the port speed and duplex setting if you are using Ethernet encapsulation for the Ethernet port. This shows the transmission speed only for wireless port. |
| TxPkts         | This is the number of transmitted packets on this port.                                                                                                    |
| RxPkts         | This is the number of received packets on this port.                                                                                                    |
| Collisions     | This is the number of collisions on this port.                                                                                                    |
| TxB/s          | This shows the transmission speed in bytes per second on this port.                                                                                                   |
| RxB/s          | This shows the reception speed in bytes per second on this port.                                                                                                    |
| Up Time        | This is the total amount of time the line has been up.                                                                                                    |
| System Up Time | This is the total time the 1500WR Wireless Router has been on.                                                                                                    |
| Poll Interval  | Enter the time interval for refreshing statistics.                                                                                                    |
| Set Interval   | Click this button to apply the new poll interval you entered above.                                                                                                   |
| Stop           | Click this button to stop refreshing statistics.                                                                                                    |

#### 16.3 DHCP Table Screen

DHCP (Dynamic Host Configuration Protocol, RFC 2131 and RFC 2132) allows individual clients to obtain TCP/IP configuration at start-up from a server. You can configure the 1500WR Wireless Router as a DHCP server or disable it. When configured as a server, the 1500WR Wireless Router provides the TCP/IP configuration for the clients. If set to None, DHCP service will be disabled and you must have another DHCP server on your LAN, or else the computer must be manually configured.

Click **MAINTENANCE** and then **DHCP TABLE**. Read-only information here relates to your DHCP status. The DHCP table shows current DHCP client information (including IP Address, Host Name and MAC Address) of all network clients using the DHCP server.

| . # | IP Address   | Host Name | MAC Address       |
|-----|--------------|-----------|-------------------|
| 1   | 192,168,1.33 | CPE.410   | 03:90:e8:7c:14:90 |

The following table describes the labels in this screen.

#### **DHCP** Table

| LABEL       | DESCRIPTION                                                                                                    |  |  |  |
|-------------|----------------------------------------------------------------------------------------------------|--|--|--|
| #           | This is the index number of an associated wireless station.                                                                                                    |  |  |  |
| IP Address  | This field displays the IP Address relative to the # field listed above.                                                                                                    |  |  |  |
| Host Name   | This field displays the computer host name.                                                                                                    |  |  |  |
| MAC Address | The MAC (Media Access Control) or Ethernet address on a LAN (Local Area Network) is unique to your computer (six pairs of hexadecimal notation).                                                               |  |  |  |
|             | A network interface card, such as an Ethernet adapter, has a hardwired address that is assigned at the factory. This address follows an industry standard that ensures no other adapter has a similar address. |  |  |  |
| Refresh     | Click <b>Refresh</b> to reload the DHDCP table.                                                                                                    |  |  |  |

#### 16.4 Wireless Screen

View the wireless stations that are currently associated to the 1500WR in the **Association List Screen**. Click **Maintenance**, and then **Wireless** to bring up the screen shown below.

| Association List | Channel Usage |                  |
|------------------|---------------|------------------|
|                  | MAC Address   | Association Time |
|                  |               |                  |

The following table describes the labels in this screen.

#### **Association List**

| LABEL            | DESCRIPTION                                                                                       |
|------------------|---------------------------------------------------------------------------------------------------|
| #                | This is the index number of an associated wireless station.                                       |
| MAC Address      | This field displays the MAC address of an associated wireless station.                            |
| Association Time | This field displays the time a wireless station first associated with the 1500WR Wireless Router. |
| Refresh          | Click <b>Refresh</b> to reload the screen.                                                        |

## Index

| Term                       | Page   |
|----------------------------|--------|
| 128-bit                    | 20     |
| 64-bit                     | 20     |
| USB Connector              | 13     |
| 802.11b                    | 8      |
| Access Tray Section        | 17, 21 |
| Additional Information     | 25     |
| Ad-Hoc                     | 29     |
| Ad-Hoc Mode                | 21     |
| Ad-Hoc Wireless Topology   | 30, 31 |
| Advanced                   | 23     |
| Advanced Management        | 15     |
| Antenna                    | 2      |
| AP Mode                    | 21     |
| AP Settings                | 27     |
| Applications               | 8      |
| Auto Run                   | 10     |
| Available Connections      | 17, 18 |
| Basic Service Set (BSS)    | 31     |
| BSS                        | 31     |
| CD ROM                     | 10     |
| Channel                    | 18     |
| Channels                   | 32     |
| Check Mark                 | 24     |
| Computer                   | 28     |
| Connect                    | 18     |
| Connect Button             | 19     |
| Copyright                  | 2      |
| Current Connections        | 17, 19 |
| Customer Support           | 4      |
| Data Rates                 | 8, 32  |
| Database                   | 9      |
| Digital Signature          | 14     |
| Edit Section               | 20     |
| Ethernet                   | 28     |
| FCC Interference Statement | 2      |
| Found New Hardware         | 14     |
| Frequency Range            | 32     |

| Term                           | Page      |
|--------------------------------|-----------|
| Guarantee                      | 3         |
| Hardware Installation          | 13        |
| Hardware Specifications        | 32        |
| Help                           | 21        |
| Horizons Status Monitor        | 16        |
| Horizons Status Utility Button | 28        |
| Host Interface                 | 32        |
| Hot Swapping                   | 14        |
| Icon                           | 16        |
| IEEE 802.11b                   | 6, 22, 32 |
| Infrastructure                 | 31        |
| Introduction                   | 6         |
| Introduction                   | 8         |
| IPCONFIG                       | 28        |
| LAN                            | 9, 29     |
| Last Scan                      | 18        |
| LED                            | 14        |
| License Agreement              | 11        |
| Management Utility             | 16        |
| Modulation                     | 32        |
| Network Adapters               | 14        |
| Network Configuration          | 29        |
| None                           | 20        |
| Package Contents               | 4         |
| USB Standard                   | 13        |
| Peer-to-Peer                   | 21        |
| Plug and Play                  | 8         |
| Profiles Section               | 19        |
| Properties Dialog              | 23        |
| Radio Interference             | 28        |
| Range                          | 8, 32     |
| Registration                   | 4         |
| Remote Access                  | 8         |
| Restart Computer               | 12        |
| Scan                           | 18        |
| Scanned SSID                   | 20        |
| Security                       | 9         |

### Index

| Term                                                     | Page                 |
|----------------------------------------------------------|----------------------|
| Service Set Identification (SSID)                        | 22                   |
| Signal                                                   | 18                   |
| Site Survey                                              | 28                   |
| Software Installation                                    | 10                   |
| SOHO                                                     | 9, 30                |
| SSID                                                     | 18, 20,<br>22, 28    |
| System Requirements                                      | 4, 13                |
| System Tray                                              | 16                   |
| SysTray                                                  | 16                   |
| Table of Contents                                        | 5                    |
| Transmitter                                              | 2                    |
| Troubleshooting                                          | 25, 27,<br>28        |
| Туре                                                     | 18                   |
| Uninstalling                                             | 33                   |
| United States                                            | 32                   |
| Use Windows to configure my<br>wireless network settings | 24                   |
| Utility Configuration                                    | 27                   |
| Warranty                                                 | 3                    |
| WEP                                                      | 18, 21,<br>22        |
| Windows 2000                                             | 8, 32                |
| Windows XP                                               | 8, 23, 24,<br>27, 32 |
| Wireless Network Connection                              | 23                   |
| Wireless Security (WEP)                                  | 32                   |

### Glossary

Channel: The radio channel of a wireless network, 1 through 11.

**Connect:** Connect to an available network, or connect to a network using a specific profile.

Delete: Delete a named profile.

**Done:** Save changes and close the window.

Edit: Edit a named profile.

Name: Profile name, such as, "Work" or "Home".

**Options:** Used to create ad hoc and infrastructure networks, and start the Horizons-D2D user interface in the system tray.

**Password:** Enter a password, if required, to connect to a wireless network.

**Profile:** A record that contains information about a wireless network such as SSID, WEP keys, channel, and type of connection, e.g. AP or ad hoc.

Scan: Activates a search of all channels (1 through 11) searching for wireless networks.

**Scanning...:** Active indication of the scanning activity. If the radio seems to be in a state of continuous "Scan", it is likely that there are no wireless networks available.

Signal: Signal strength.

Status: State of the wireless connection, either connected or not connected.

Speed: The speed of the connection measured in Mbps, (Megabits per second).

**SSID:** Service Set Identifier. An identification broadcast, (or not), by an Wireless Router or ad hoc node.

**Type:** Type of network, either infrastructure/Wireless Router, (AP), or ad hoc.

**WEP:** Wired equivalent privacy. A means of encrypting the radio signals, can be 40 bit, 64 bit, or 128 bit encryption.